# マイクロCOモニター専用

「"コブラ"ソフトウエア」

ヴァージョン 2.03 製品コード CB1000

操作説明書

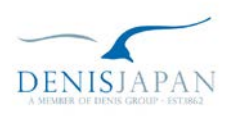

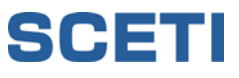

# 目 次

| 1. | パッケージ内容・・・・・・・・・・・・・・・・・・・・・                                                          | 2   |
|----|---------------------------------------------------------------------------------------|-----|
| 2. | 動作環境・・・・・・・・・・・・・・・・・・・・・・・・・・・・・・・・・・・・                                              | 2   |
| 3. | インストール方法・・・・・・・・・・・・・・・・・・・・                                                          | 2   |
| 4. | 基本的な操作方法・・・・・・・・・・・・・・・・・・・                                                           | 4   |
| 5. | <b>操作方法・・・・・・・・・・・・・・・・・・・・・・・・・・</b><br>1、Check for Updatesの操作方法<br>2、Uninstallの操作方法 | 9   |
| 6. | <b>メニューバーの操作方法・・・・・・・・・・・・・・・・・</b><br>1、ツールバーの説明<br>2、メニューバーの説明                      | 11  |
| 7. | トラブルシューティング・・・・・・・・・・・・・・                                                             | 1 2 |

# 1. パッケージ内容

- **COBRA**SOFTWARE 【"コブラ"ソフトウエア(CDソフト)】 1 枚
- COBRA CO Breath Analysis Software User's Guide 【英文操作説明書】 1 冊
- マイクロCOモニター接続用シリアルケーブル(RS232C端子)
- マイクロCOモニター専用「"コブラ" ソフトウエア」 操作説明書 1冊(本書)

### 2. 動作環境

- 対応OS: Microsoft® Windows 95, Windows 98, Windows 2000, Windows Millennium Edition(Me), Windows XP, Windows NT, Windows Vista, Windows 7
- C P U:486 プロセッサー以上(Pentium以上を推奨)
- R O M:8MB以上(16MB以上を奨励)
- ハードディスク容量:2MB以上の空き容量
- 必要なシステム:起動可能なCD-ROMドライブ
- 対応ソフト: Microsoft® Word 95 以上 Word 2010 まで

パソコン側接続ブラグ:シリアルポート RS232C入力端子(9ピン=写真1)※1 シリアルポートCOM1又はCOM2

※1 パソコンにシリアルポート RS232C入力端子(9ピン=写真1)があるかご確認下さい。 USB端子のみ搭載のパソコン(写真2)をご使用される場合は、別途RS232CとUSBの 変換ケーブル(写真3)が必要になります。お買い求めの上、ご使用下さい。

 ※変換ケーブルは、パソコンと接続機器の組み合わせによっては正常に作動しないことがあります。
 ※Microsoft および Windows Vista は米国 Microsoft Corporation およびその関連会社の商標です。
 ※本説明書内に掲載されているパソコン画面には、一部 Microsoft® Word 2003, Microsoft® Word 2007, Windows XP, Windows Vista® が混在しています。

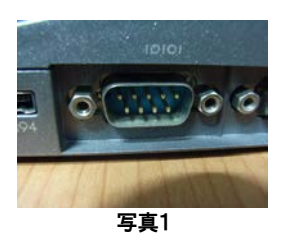

1本

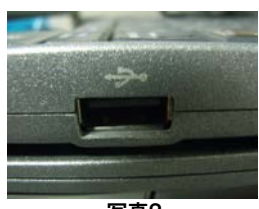

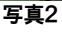

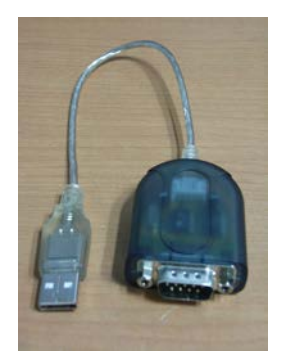

写真3 (写真はイメージです)

# 3. インストール方法

- Windowsを起動します。
   他に使用しているアプリケーションがありましたら、全て終了させて下さい。
- ② COBRASOFTWARE[ "コブラ"ソフトウェア(CDソフト)]をCD-ROM ドライブに挿入します。CD-ROMは挿入後、自動的に読み取りを開始し ます。右のウインドウが表示されたら、下の「<u>N</u>ext>」をクリックして下さい。

| welcome to coora setup program                                                                                                    |
|----------------------------------------------------------------------------------------------------|
| This program will install Cobra on your computer. It is strongly recommended that you exit al<br>Windows programs before running this Setup Program.                                                       |
| Click Cancel to quit Setup and close any programs you have running. Click Next to<br>continue with the Setup program .                                                                                     |
| WARNING: This program is protected by copyright law and international treaties.                                                                                                    |
| Unauthorized reproduction or distribution of this program, or any portion of it, may result in<br>severe civil and criminal penalties, and will be prosecuted to the maximum extent possible<br>under law. |
|                                                                                                    |
|                                                                                                    |
| CardinalHealth                                                                                                    |

③ ライセンス承諾を求めるウインドウが表示されます。I Have Read and Accept the Terms of the License Agreement (ライセンス認証規約を 読み、承諾いたします)の左側にある〇にチェックを入れ、ウイン ドウの下の「Next>」をクリックして下さい。

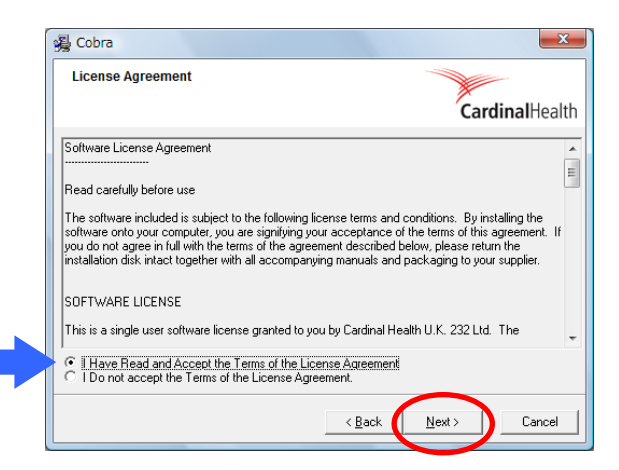

④ ファイルをインストールする場所を指定します。変更せずに自動的に割り当てられた場所にインストールします。「Next>」をクリックして下さい。

| 몰 Cobra                                                                      | ×              |
|------------------------------------------------------------------------------|----------------|
| Destination Location                                                         |                |
|                                                                              | CardinalHealth |
| Setup will install Cobra in the following folder.                            |                |
| To install into a different folder, click Browse, and select another folder. |                |
| You can choose not to install Cobra by clicking Cancel to exit Setup.        |                |
| □ Destination Folder                                                         |                |
| C:\Program Files\Cardinal Health\Cobra2                                      | Browse         |
|                                                                              |                |
| < <u>B</u> ack                                                               | Cancel         |

⑤ "コブラ"ソフトウエアのアイコンを加えるプログラムマネージャ
 ーグループの名前を入力するように指定されます。変更せずに「Nex t>」をクリックして下さい。

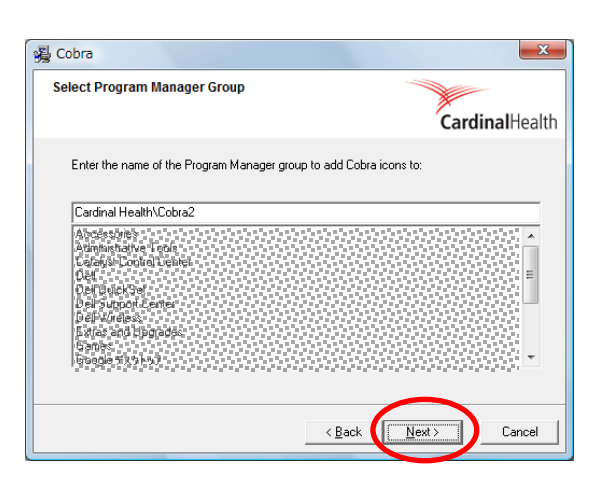

⑥ インストールを開始します。「<u>N</u>ext>」をクリックして下さい。

| 😼 Cobra                                                | X                                                          |
|--------------------------------------------------------|------------------------------------------------------------|
| Start Installation                                     |                                                            |
|                                                        | <b>Cardinal</b> Health                                     |
| You are now ready to install Cobra.                    |                                                            |
| Press the Next button to begin the ins<br>information. | stallation or the Back button to re-enter the installation |
|                                                        |                                                            |
|                                                        |                                                            |
|                                                        |                                                            |
|                                                        | < Back Cancel                                              |

 ⑦ Microsoft® Word2003 以前の場合、画面上に Acrobat Reader4.0 以上 のインストールを求めるメッセージが表示される場合があります。
 これは"コブラ"ソフトウエアと同時にインストールされる英文の User Guide(ユーザガイド)を表示するのに必要なソフトです。「Yes」
 をクリックして下さい。

既に Acrobat Reader4.0 以上がインストールされている場合は、右の 表示がされます。「<u>O</u>K」をクリックして下さい。

⑧ 全てのインストールは終了です。「<u>F</u>inish>」をクリックして下さい。

| Acrobat  | Reader                                                                                                    | × |
|----------|----------------------------------------------------------------------------------------------------|---|
| ?        | Acrobat Reader version 4.0 or greater does not appear to have been installed. Would you like to install it now? |   |
|          | Yes No Cancel                                                                                                   |   |
| 🔂 Adobe  | e Reader 6.0 Installer Information                                                                              | × |
| <u>.</u> | Setup has detected that you already have a more functional product installed. Setup will now terminate.         |   |
|          |                                                                                                    |   |

| 漫 Cobra                                            | ×             |
|----------------------------------------------------|---------------|
| Cobra has been successfully installed              |               |
| Click the Finish button to exit this installation. |               |
|                                                    |               |
|                                                    |               |
|                                                    |               |
|                                                    |               |
| CardinalHealth                                     |               |
|                                                    | < Back Cancel |

# 4. 基本的な操作方法

- ① 『マイクロCOモニター接続用シリアルケーブル』をパソコンに接続します。
  - 『マイクロCOモニター接続用シリアルケーブル』を直接パソコンに接続する場合 パソコンの電源を入れる前に接続します。一度パソコンの電源を切り、シリアルケーブルをパソコンに接続した後、パ ソコンの電源を入れて下さい。
     『RS232CとUSBの変換ケーブル』を利用してパソコンに接続する場合 パソコンの電源を入れたまま、USB端子をパソコンに接続して下さい。
     (通常、変換ケーブル用のドライバをインストールする場合も、あらかじめUSB端子をパソコンに接続した後に行い

ます。詳細は変換ケーブルに付属の取扱説明書をご確認下さい。)

② 『マイクロCOモニター接続用シリアルケーブル』をマイクロCOモニター本体に接続します。

#### ③ "コブラ"ソフトウエアを起動します。

● Microsoft® Word2003 以前の場合。

画面左下の「スタート」をクリック→「すべてのプログ ラム(P)」をクリック→「Cardinal Health」をポイント→ 「Cobra 2」をポイント→「Carbon monoxide Report1」 をクリックして、"コブラ" ソフトウエアを起動して下さ い。

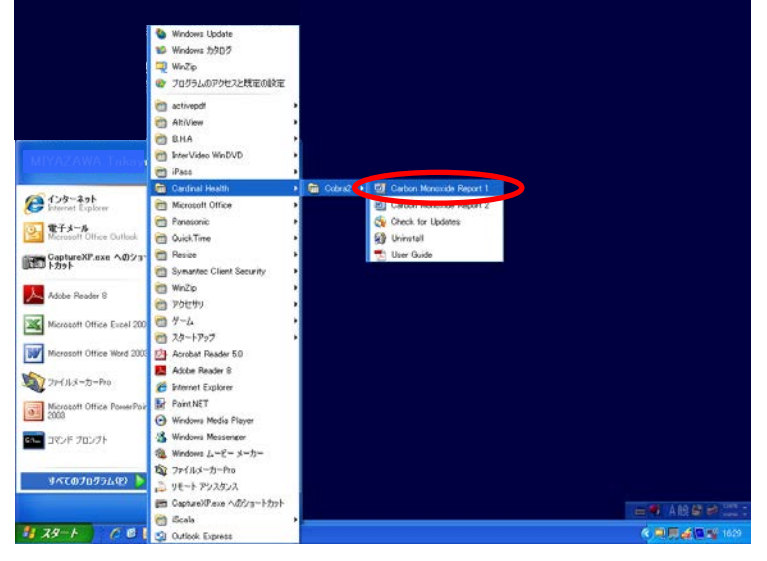

#### A MediaDirect ●Microsoft® Word2007 の場合 📆 Microsoft Office PowerPoint Viewer 20 🚭 OpenOffice.org を入手 画面左下の 【【字】】 をクリック→「すべてのプログラム Windows Defender 🆀 Windows Live Messenger ダウンロード (P)」をクリック→「Cardinal Health」をポイント→「Cobra 🖸 Windows Media Player Windows Update 2」をポイント→「Carbon monoxide Report1」をクリッ 📧 Windows アドレス帳 🔝 Windows カレンダー クして、"コブラ"ソフトウェアを起動して下さい。 🛅 Windows フォト ギャラリー 🔋 Windows ミーティング スペース 最近使った項目 Windows ムービー メーカー 📑 Windows メール 😿 既定のプログラム Cardinal Health Cobra2 wij Carbon Monoxide Report 1 接続先 Carbon Monoxide Report 2 Southeast Check for Updates 🙀 Uninstall 既定のプログラム 📆 User Guide 前に戻る 検索の開始 Q ④ セキュリティの設定 1991年1月1日 1991年 - 1991年 - 1 x # . re 📱 ●Microsoft® Word2003 以前の場合 プログラム起動中にマクロ内のウィルスの危険を告知してきます。 この"コブラ"ソフトウエアは Word のマクロ機能を使用しますので、 197428 「マクロを有効にする(E)」を選択して下さい。 マクロビロフィルしかきまれていた場合がおります。38年、マクロを絶対35、すると記述です が、マクロが過去な場合、補助が見たなくがだす。 Microsoft Word ? × 1005 828.780 C¥Program Files¥Micro Medical¥Cobra2¥Carbon Monoxide Report 1.dot はマクロを含んでいます。 マクロにはウィルスが含まれている可能性があります。マクロを無効にすると安全ですが、マクロが適正な場合、機能が使えなくなります。 マクロを無効にする(D) マクロを有効にする(E) 詳細(<u>M</u>) 129-1 2 3 3 " Microsoft W 80X ..... - 9 00 17: ●Microsoft® Word 2007 の場合 11 1 ATE ATE 678 678 678 678 478 プログラム起動中に画面左上に右のような表示が出ますので、「オプ ション...」をクリック→「Microsoft Office セキュリティ オプショ ン」のウインドウを表示します。 Carbon Monoxide Report Patever ID Plert Name(1) Last Name Apr. Last oparter 1 855 セキュリティの警告 マクロが無効にされました。 オプション。 ? × Microsoft Office セキュリティ オプション 「このコンテンツを有効にする(E)」の左側にチェックを入れて右下 セキュリティの警告 - マクロ の「OK」をクリックします。 マクロ マクロが悪気がごされました。これらのマクロには、ウイルスが含まれているか、その他セキュリティ 上の危険性があるすが性があります。このファイルの発行元が信頼できない場合は、このコ ンテンツを有効にしないでくたさい。 警告:このコンテンツの発行元が言頼できるかどうかを確認することはできません。このコンテ ンツが重要な機能を備えており、発行元が言頼できる場合を除き、このコンテンツは無効の ままにしてください。 詳細情報 ファイルのパス: C:¥... Files¥Cardinal Health¥Cobra2¥Carbon Monoxide Report 1.dot ◎ 不明なコンテンツから保護する (推奨)(P) このコンテンツを有効にする(E)

<u>セキュリティ センターを開く</u>

OK

キャンセル

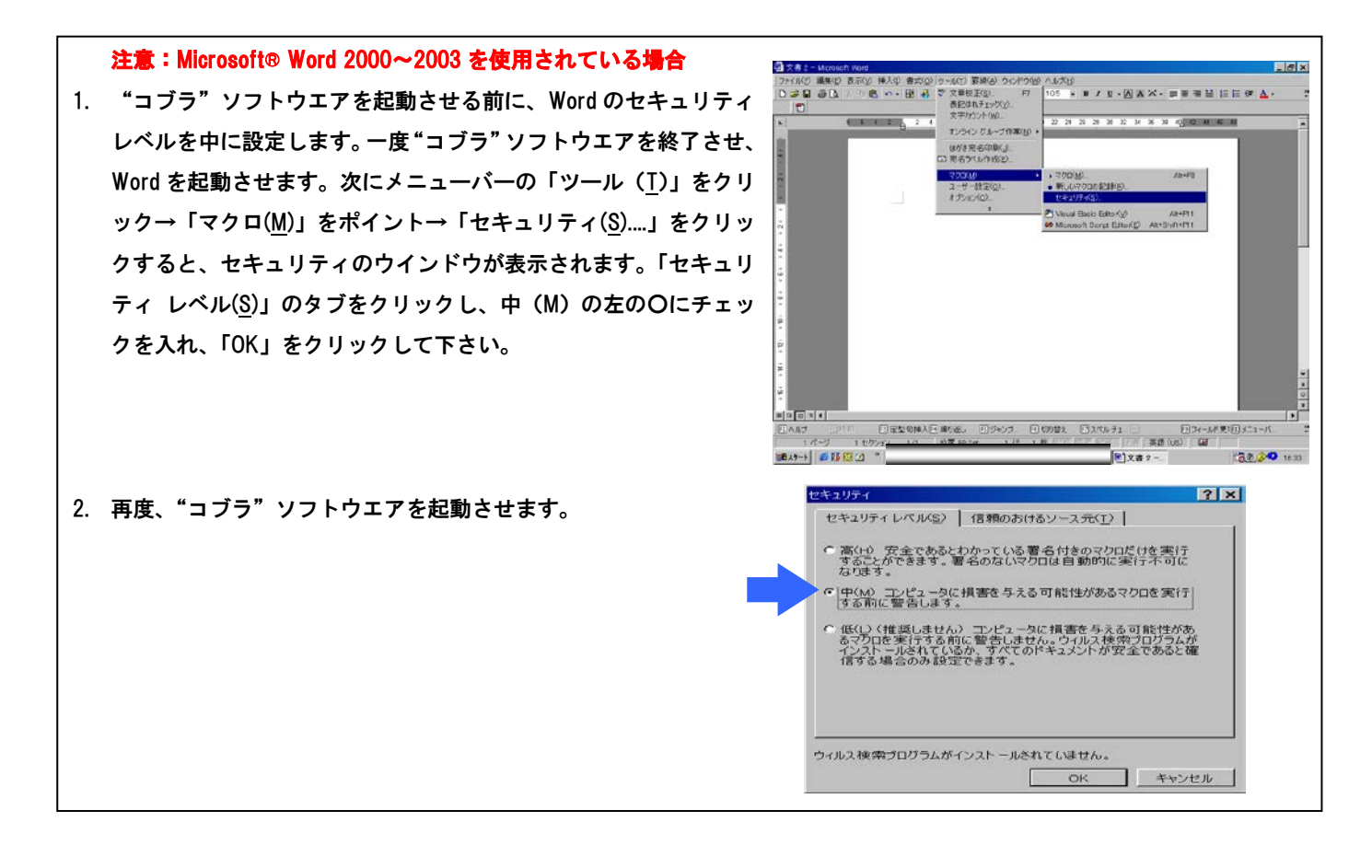

- ⑤ 呼気一酸化炭素の測定準備をします。 Carbon Monoxide Report の青枠部分は手入力が可能で す。必要に応じ被験者の情報を入力して下さい。入力 を行わなくても測定は可能です。
  - ●Microsoft® Word2003 以前の場合 赤丸の G のボタンをクリックして下さい。

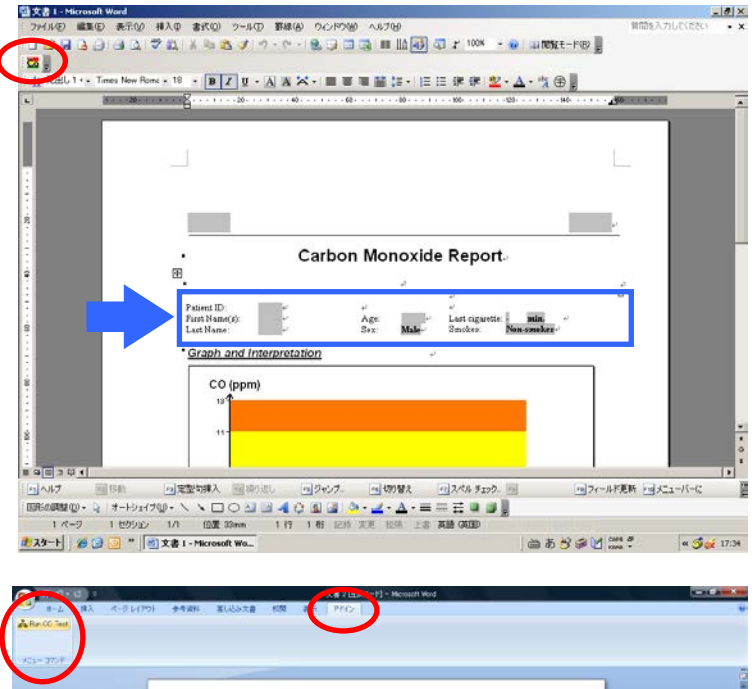

●Microsoft® Word2007 の場合 メニューバーの「アドイン」をクリック→ツールバー の <mark>& Run CO Test</mark>をクリックして下さい。

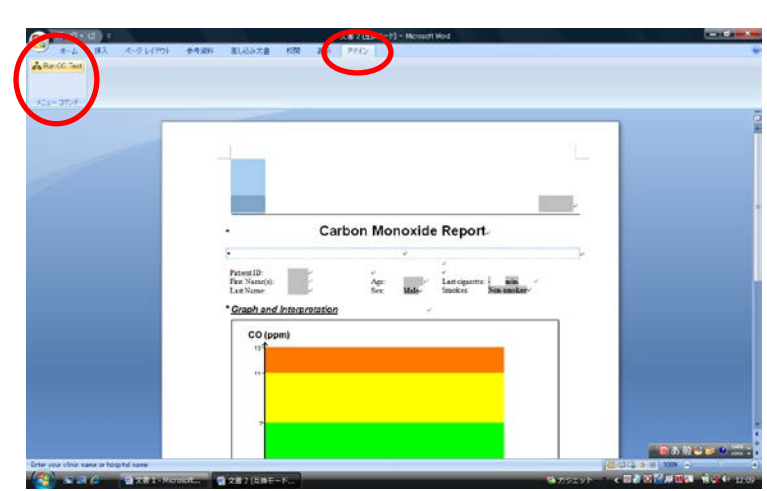

⑥ 『Carbon Monoxide Test』の画面が開きます。

<初期設定>

- 0~7ppm 緑色
- 7~11ppm 黄色
- 11ppm 以上 赤色
  - ●詳細は、『5,メニューバーの操作方法』の「<u>Change Levels</u>」 をご覧下さい。

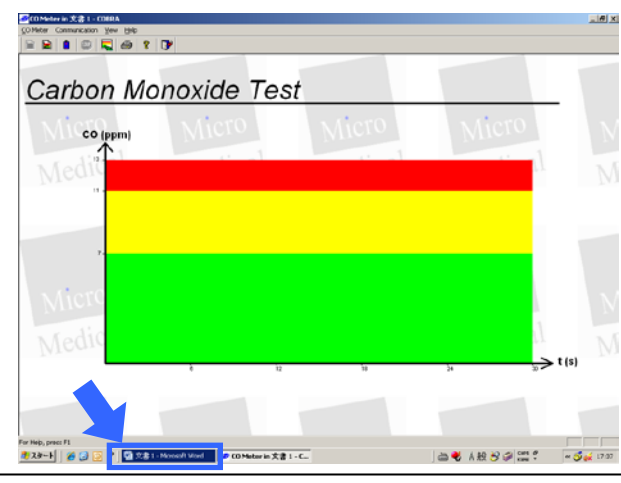

注意:ツールバーの「文章1-Microsoft Word」の点灯について 右上⑥の画面になった際、ツールバーに「文章1-Microsoft Word」のボタン (青枠の部分)が点滅します。これは、このページに何らかのウインドウが開 いた事を知らせています。 「文章-Microsoft Word」をクリックすると、右のウインドウが開いていることが 分かります。マイクロ CO モニターで測定する前には、赤丸内の「OK」ボタン をクリックしないで下さい。

- ⑦ 測定を開始します。マイクロCOモニター本体の電源を入れ、左上の「Start」をクリックして下さい。 以後の操作はマイクロCOモニターの電源を入れたまま、電源を切らないで、測定終了まで全て左上の青枠のツールバーで操作します。 マイクロCOモニター本体の電源は5分間操作が行われないと自動的に切れます。再度電源を入れ直して下さい。
- ⑧ マイクロCOモニター本体がパソコンに正しく接続されていれば、初期設定の場合、本体のブザーが鳴り、右の画面のようにウインドウを表示し、20秒からカウントダウンされます。このウインドウ表示が消え、マイクロCOモニター本体の液晶画面に「BLOW」が表示されたことを確認してから、呼気を吹き込み、測定を行って下さい。

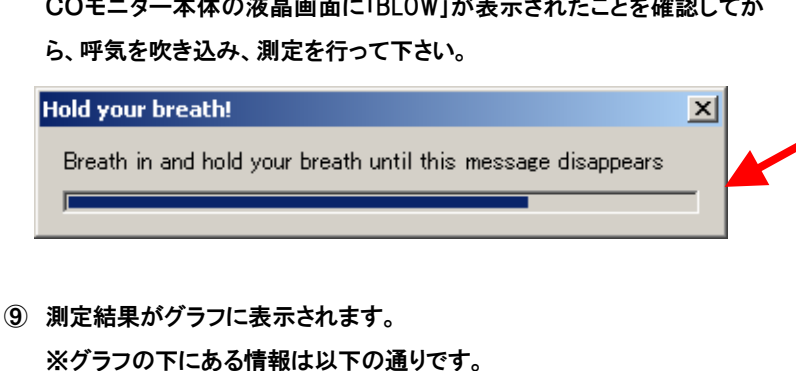

 Expired CO:
 CO濃度

 Estimated Blood Level:
 血液中のCOへモクロビン濃度

 Interpretation:
 喫煙状況

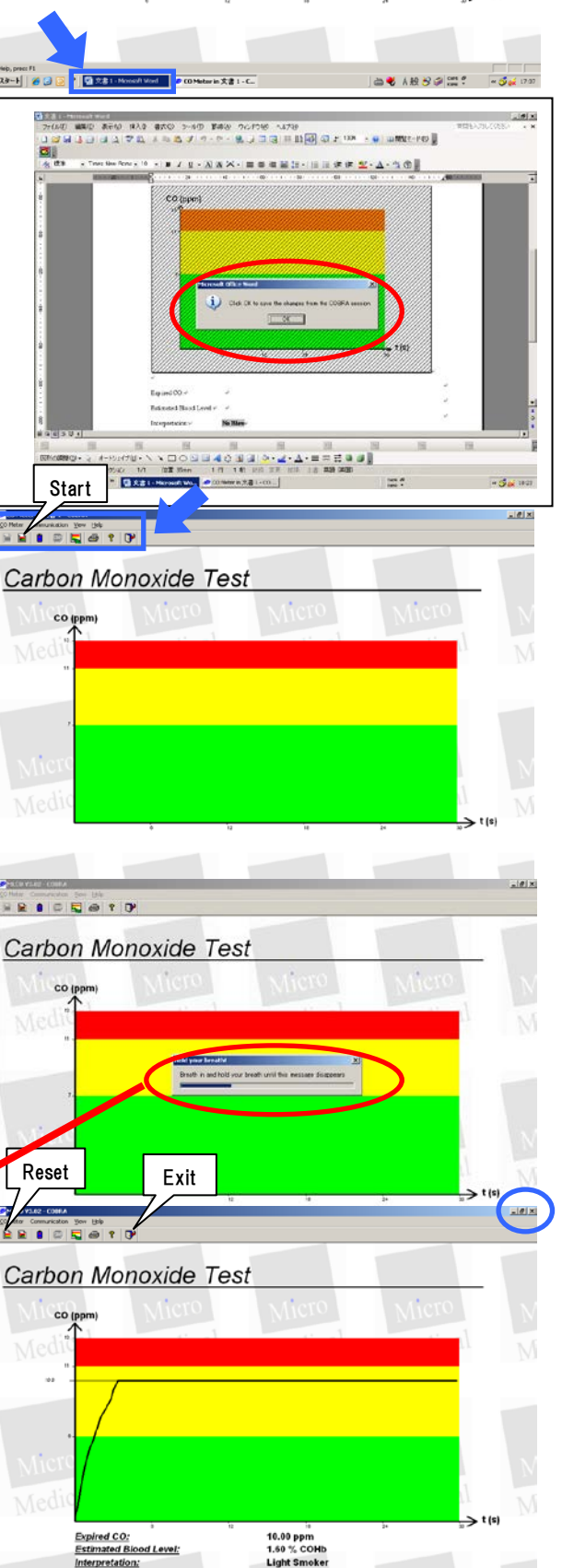

🖬 🚯 1775011.5--1380.C.ds... 🖉 MICO VLAZ - COBRA 🛛 📾 戦 A 🏦 🗗 🗭 📰 🐔 🔍 S 💋

For Helo, press F1 2029-F 連続使用する際は、左上のツールバーの「Reset」をクリックして現在表示のグラフを消去し、再度「Start」をクリックして測定して下さい。 測定結果を印刷する場合、または測定を終了する場合は「Exit」をクリッ クして下さい。画面の右上、Wordの終了アイコン (青丸の部分)で 終了しないで下さい。

#### 1 測定結果をWordで表示します。

「Click OK to save the changes from the COBRA session」のウインドウ が表示されますので「OK」をクリックして下さい。

右の画面のように Word で表示されます。印刷・保存の方法は、Word 文 章と同じです。

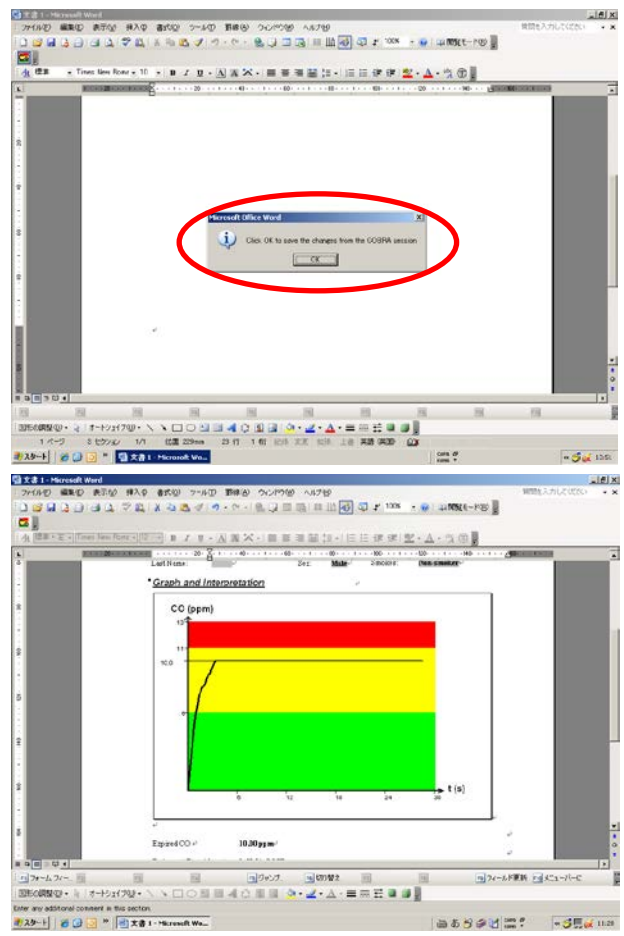

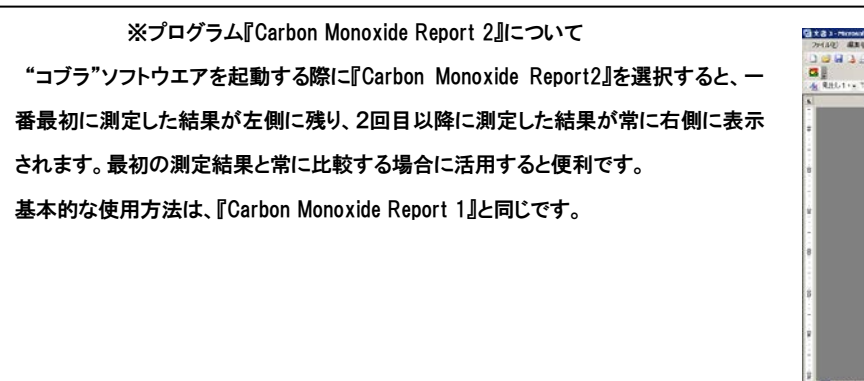

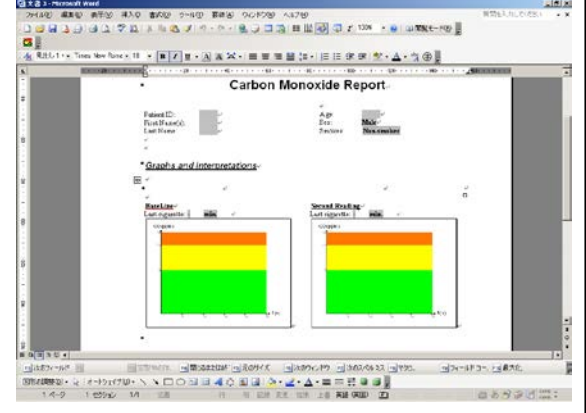

# 5. 操作方法

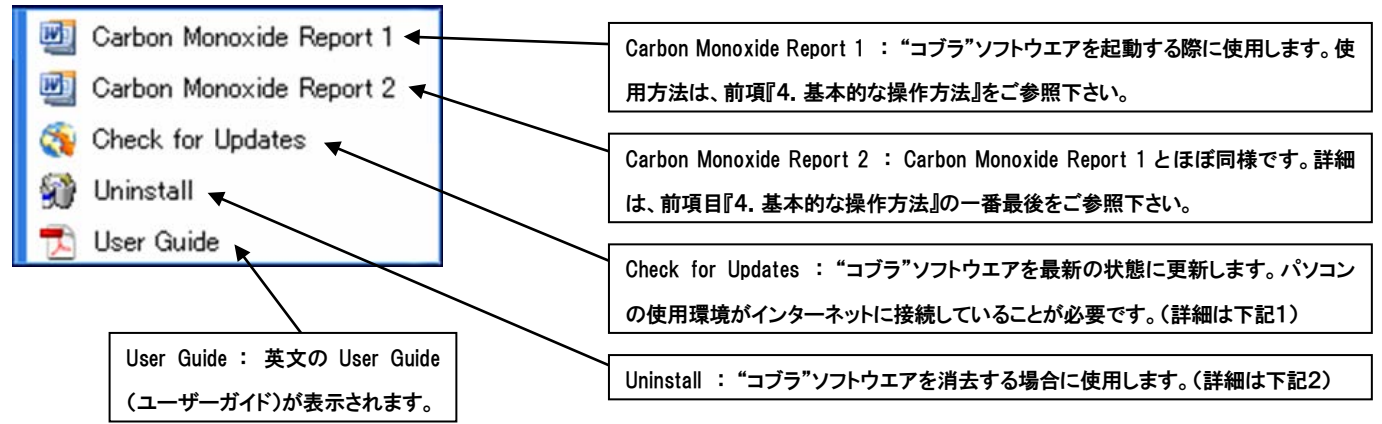

#### 1. Check for Updates の操作方法

現在ご使用の"コブラ"ソフトウエアを最新の状態に更新する場合に使 用します。パソコンの使用環境がインターネットに接続していることが 必要です。

 Check for Updates をクリックすると "コブラ" ソフトウエアの更 新プログラムが起動します。右の表示が出たら、下の「<u>Next>」</u>をク リックして下さい。現在のソフトが最新の状態かを確認します。

※右の表示が現れた場合は、現在ご使用の"コブラ"ソフトウエア は最新の状態ですので、更新の必要はありません。

② ライセンス承諾を求めるウインドウが表示されます。I Have Read and Accept the Terms of the License Agreement (ライセンス認証規約を 読み、承諾いたします)の左側にあるOICチェックを入れ、ウイン ドウの下の「Next>」をクリックして下さい。

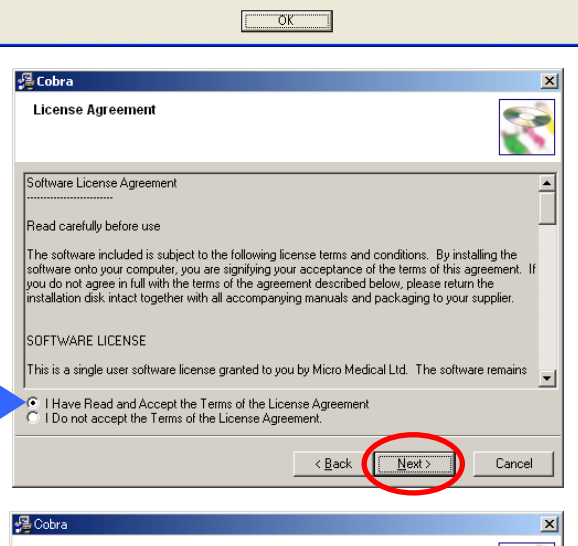

You are currently running the latest version of Cobra. Please check for updates again in the future

👒 Check for Updates to Cobra

**Cardinal**Health

v2.3.2.0

Update checked!

i)

This wizard will check the Internet for any upgrades to Cobra. You must have a connection to the Internet configured and a working WinSock layer for this wizard to function properly.

Press the Next button to check the Internet for an upgrade to the latest version of this software. Make sure your internet connection is active before pressing the Next button.

Next >

Cancel

 ファイルをインストールする場所の指定をします。変更せずに自動 的に割り当てられた場所にインストールします。「<u>N</u>ext>」をクリック して下さい。

| Cobra                                             |                            |
|---------------------------------------------------|----------------------------|
| Destination Location                              | S                          |
| Setup will install Cobra in the following folder. |                            |
| To install into a different folder, click Browse, | and select another folder. |
| You can choose not to install Cobra by clicki     | ng Cancel to exit Setup.   |
| - Destination Folder                              |                            |
| C:\Program Files\Micro Medical\Cobra2             | Browse                     |
|                                                   |                            |
|                                                   | $\sim$                     |
|                                                   |                            |

④ "コブラ"ソフトウェアのアイコンを加えるプログラムマネージャ
 ーグループの名前を入力するように指定されます。変更せずに「Nex t>」をクリックして下さい。

**⑤** ダウンロードが開始されます。

⑥ 全てのダウンロードは終了です。「<u>F</u>inish>」をクリックして下さい。

- 2. Uninstall の操作方法

 "コブラ"ソフトウエアに関連したプログラムに対する処理方法を 選択します。「No」を選択して「<u>Next>」をクリックして下さい。</u>

| Select Program Manager Group                                                                                                    | 2  |
|----------------------------------------------------------------------------------------------------|----|
| Enter the name of the Program Manager group to add Cobra icons to:                                                                                                    |    |
| Micro Medical/Cobra2<br>adit/endi<br>Adit/Sec<br>To calls<br>The calls<br>The calls<br>Th |    |
|                                                                                                    | el |
| Updating System Configuration, Please Wait                                                                                                    |    |
| 🚇 Cobra                                                                                                    | X  |
| Cobra has been successfully installed                                                                                                    |    |
| Click the Finish button to exit this installation.                                                                                                    |    |
|                                                                                                    | 2  |
|                                                                                                    |    |
|                                                                                                    |    |
| CardinalHealth                                                                                                    |    |
| < <u>B</u> ack <b>Einish</b> > Canc                                                                                                    | el |
|                                                                                                    |    |
| Unhra                                                                                                    |    |
| Select Uninstall Method                                                                                                    |    |
| Select Uninstall Method       Image: Control of the Cobra uninstall program.         You can choose to automatically uninstall this software or to choose exactly which changes are made to your system.                                                                                                    |    |
| Select Uninstall Method Welcome to the Cobra uninstall program. You can choose to automatically uninstall this software or to choose exactly which changes are made to your system. Select the Custom button to choose which modifications to make during the uninstall. Select the Automatic button for the default uninstall options. Select Repair to reinstall changed files/registry keys (requires installation media).                                                                                                    |    |
| Select Uninstall Method Welcome to the Cobra uninstall program. You can choose to automatically uninstall this software or to choose exactly which changes are made to your system. Select the Custom button to choose which modifications to make during the uninstall. Select the Automatic button for the default uninstall options. Select Repair to reinstall changed files/registry keys (requires installation media).                                                                                                    |    |
| Select Uninstall Method       Image: Control of the Cobra uninstall program.         You can choose to automatically uninstall this software or to choose exactly which changes are made to your system.         Select the Custom button to choose which modifications to make during the uninstall. Select the Automatic Dutton for the default uninstall options. Select Repair to reinstall changed files/registry keys (requires installation media).         Image: Control of the default uninstall options.         Image: Control of the default uninstall options.         Image: Control of the default uninstall.                                                                                                    |    |
| Select Uninstall Method       Image: Control of the Cobra uninstall program.         You can choose to automatically uninstall this software or to choose exactly which changes are made to your system.         Select the Dustom button to choose which modifications to make during the uninstall. Select the Automatic button for the default uninstall options. Select Repair to reinstall changed files/registry keys (requires installation media).         Image: Control of the default uninstall options.         Image: Control of the default uninstall options.                                                                                                    |    |
| Select Uninstall Method       Image: Control of the Cobra uninstall program.         You can choose to automatically uninstall this software or to choose exactly which changes are made to your system.         Select the Custom button to choose which modifications to make during the uninstall. Select the Automatic button for the default uninstall options. Select Repair to reinstall changed files/registry keys (requires installation media).         Image: Muse Installation WizardR       Image: Muse Installation WizardR         Cobra       Perform Rollback                                                                                                    |    |
| Select Uninstall Method       Image: Control of the Cobra uninstall program.         You can choose to automatically uninstall this software or to choose exactly which changes are made to your system.         Select the Custom button to choose which modifications to make during the uninstall. Select the Automatic button for the default uninstall options. Select Repair to reinstall changed files/registry keys (requires installation media).         Image: Control of the default uninstall options.         Image: Control of the default uninstall options.         Image: Control of the default uninstall options.         Image: Control of the default uninstall options.         Image: Control of the default uninstall options.         Image: Control option of the default uninstall options.         Image: Control option of the default uninstall options.         Image: Control option option option options.         Image: Control option option opti                                                                                                    |    |
| Select Uninstall Method       Image: Contract of the Cobra uninstall program.         You can choose to automatically uninstall this software or to choose exactly which changes are made to your system.         Select the Dustom button to choose which modifications to make during the uninstall. Select the Automatic button for the default uninstall options. Select Repair to reinstall changed files/registry keys (requires installation media).         Image: Course installation media.         Image: Course installation with a default uninstall options. Select Repair to reinstall changed files/registry keys (requires installation media).         Image: Course installation with a default uninstall options. Select Repair to reinstall changed files/registry keys (requires installation media).         Image: Course installation with a default uninstall options. Select Repair to reinstall changed files/registry keys (requires installation media).         Image: Course installation with a default uninstall options. Select Repair to reinstall changed files/registry keys (requires installation with a default uninstall options).         Image: Course installation with a default uninstall options.         Image: Course installation with a default uninstall option with a default uninstall.         Image: Course installation with a default uninstall option in upgrade of this software by restoring any backed up files.         You selected to backup files that were replaced during the installation. Selecting a rollback will reprint any backed up files.         You should only perform a rollback if no other applications have been installed after the installation for this software. Drug                                                                                                    |    |
| Select Uninstall Method       Image: Control of the Cobra uninstall program.         You can choose to automatically uninstall this software or to choose exactly which changes are made to your system.         Select the Custom button to choose which modifications to make during the uninstall. Select the Automatic button for the default uninstall options. Select Repair to reinstall changed files/registry keys (requires installation media).         Image: Control of the default uninstall options. Select Repair to reinstall changed files/registry keys (requires installation media).         Image: Control of the default uninstall options. Select Repair to reinstall changed files/registry keys (requires installation media).         Image: Control of the default uninstall options. Select Repair to reinstall changed files/registry keys (requires installation media).         Image: Control of the default uninstall options. Select Repair to reinstall changed files/registry keys (requires installation WizerdR         Image: Control of the default uninstall options. Selecting a rollback         Image: Control option options a rollback if no other applications have been installed after the installation or upgrade will be removed. Do you want to perform a rollback?         You should only perform a rollback if no other applications have been installed after the installation or rollback?         Image: You should only perform a rollback if no other applications have been installed after the installation or rollback?                                                                                                    |    |
| Select Uninstall Method       Image: Control of the Cobra uninstall program.         You can choose to automatically uninstall this software or to choose exactly which changes are made to your system.         Select the Custom button to choose which modifications to make during the uninstall. Select the Automatic button for the default uninstall options. Select Repair to reinstall changed files/registry keys (requires installation media).         Image: Control of the default uninstall options. Select Repair to reinstall changed files/registry keys (requires installation media).         Image: Control of the default uninstall options. Select Repair to reinstall changed files/registry keys (requires installation media).         Image: Control of the default uninstall options. Select Repair to reinstall changed files/registry keys (requires installation media).         Image: Control of the default uninstall options. Select Repair to reinstall changed files/registry keys (requires installation media).         Image: Control of the default uninstall options. Select Repair to reinstall changed files/registry keys (requires installation WizerdR         Image: Control options are replaced during the installation. Selecting a rollback will repair any backed up files.         You should only perform a rollback if no other applications have been installed after the installation for this software. Only the last installation or upgrade will be removed. Do you want to perform a rollback?         Image: Yes       Image: Yes         Image: Yes       Image: Yes         Image: Yes       Image: Yes         Image: Yes <t< td=""><td></td></t<>                                                                                                    |    |

|         | Gobra 🛛                                                                                                    |
|---------|----------------------------------------------------------------------------------------------------|
| ムは削除され、 | Perform Uninstall                                                                                                    |
|         | You are now ready to uninstall the Cobra from your system.                                                                                                    |
|         | Click the Finish button to perform the uninstall. Click the Back button to change any of the uninstall<br>options. Click the Cancel button to exit the uninstall. |
|         | Wise Installation WizardR <u>{Back</u> Cancel                                                                                                    |

## 「<u>Finish」をクリックして終了になります。プログラムは削除</u> 空のファイルが残ります。

# 6. メニューバーの操作方法

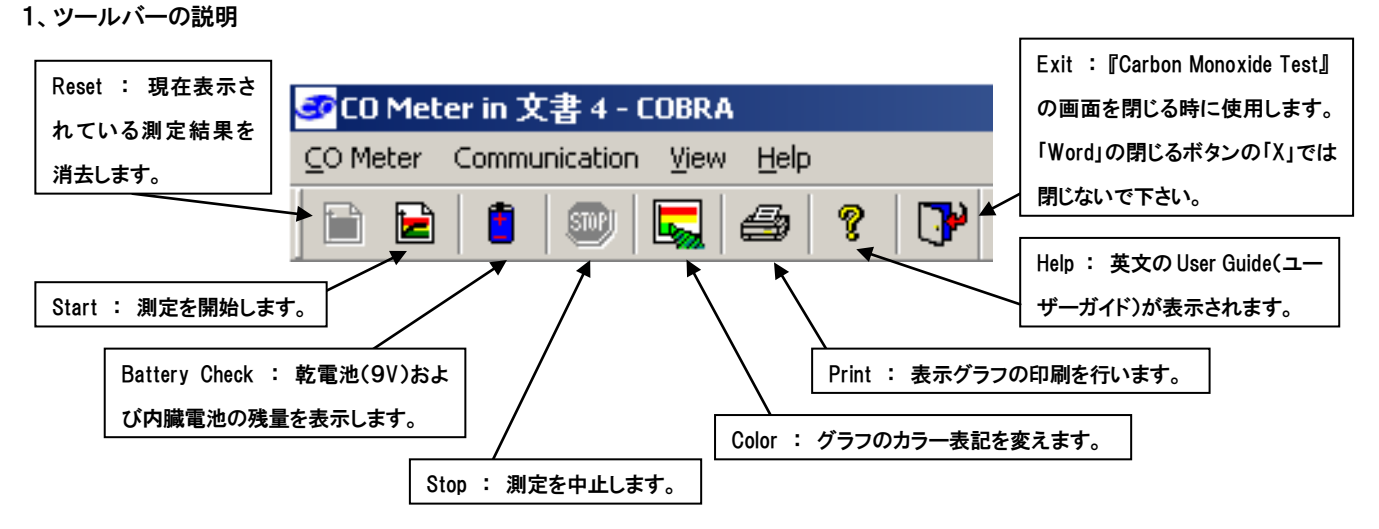

#### 2、メニューバーの説明

#### ● F<u>C</u>O Meter」

「Start Blow」 :測定を開始します。

「End Blow」 :測定を中止します。

「<u>Battery Check」</u>:乾電池(9V)および内臓電池の残量を表示します。

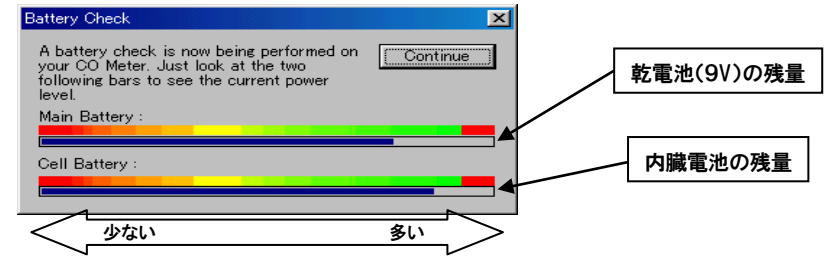

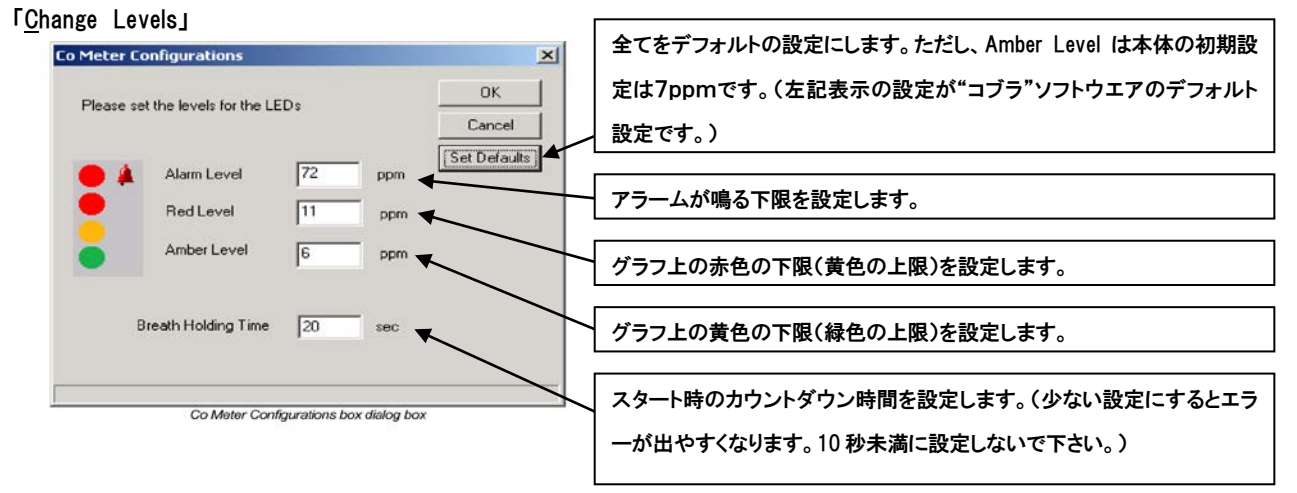

|   | ΓR <u>e</u> set <b>」</b>   | :現在表示されている測定結果を消去します。                                                          |
|---|----------------------------|--------------------------------------------------------------------------------|
|   | Γ <u>P</u> rint BlowJ      | :表示グラフの印刷を行います。                                                                |
|   | ΓPrint Pre <u>v</u> iew」   | :表示グラフの印刷プレビューを表示します。                                                          |
|   | ГР <u>r</u> int Setup」     | :プリンタの設定を行います。                                                                 |
|   | ΓE <u>x</u> it & Return to | ,文章1」 :『Carbon Monoxide Test』の画面を閉じます。                                         |
| • | 「Communication」            | :「Port 1~6」の設定を行います。(詳細は『6、トラブルシューティング』の項目3をご覧下さい。)                            |
| • | ſ <u>V</u> iew」            |                                                                                |
|   | Γ <u>T</u> oolbar」         | :ツールバーの表示・非表示の設定を行います。(初期設定は"表示"になっています。)                                      |
|   | Γ <u>S</u> tatus Bar」      | :ステータスバーの表示・非表示の設定を行います。(初期設定は"表示"になっています。)                                    |
|   | <b>ГSmooth</b> 」           | :「1~5 Point」の間で、折れ線グラフの"滑らかさ"の設定を行います。                                         |
|   | Γ <u>C</u> olors」          | :表示グラフを「 <u>B</u> ands(帯状)」と「 <u>R</u> ainbow(虹状)」の設定を行います。(初期設定は"帯状"になっています。) |
| • | ſ <u>H</u> elp」            |                                                                                |
|   | Г <u>H</u> elp topics」     | :「CO METER Application Help(英文のヘルプ)」の表示を行います。                                  |
|   | Γ <u>A</u> bout CO Meter   | 」:対応するマイクロ CO モニターのヴァージョンを表示します。 マイクロ CO モニターのヴァージョンは、本体の電源を                   |

入れた瞬間に表示されます。下記の場合は、マイクロ CO モニターのヴァージョンが2. 03以降の対応となります。

| About CC | ) Meter                                                     |    |
|----------|-------------------------------------------------------------|----|
| 3        | CO Meter Version 2.03<br>Copyright Cardinal Health (C) 2008 | OK |

7. トラブルシューティング

| 3. | エラ・      | ーメッセージが次の場合                                                                                   |
|----|----------|-----------------------------------------------------------------------------------------------|
|    | CO Meter | ×                                                                                             |
|    | 1        | Bad Communication with CO Meter. Check it is connected to the PC, switch it ON and try again. |
|    |          | (OK)                                                                                          |

理由 :パソコンがマイクロ CO モニター本体を認識していないことを示しています。

- 対処法 ・接続に問題はありませんか?
  - ・電源は入っていますか?
  - ・Port・COM 設定の問題の可能性があります。(詳細は下記項目3をご覧下さい。)
- 4. エラーメッセージが次の場合

| CO Meter |                                                                                                    |
|----------|----------------------------------------------------------------------------------------------------|
| 8        | Communication Port can't be opened. Check that it is not opened by another application, or try using another one. |
|          | ОК                                                                                                    |
| -        |                                                                                                    |

理由 :パソコンはマイクロ CO モニター本体を認識しているが、Port・COM が使用できないことを示しています。

- 対処法 · Port の設定を変更して下さい。メニューバーの「Communication」をクリック→「Port 1」から「Port 6」までの左側にチェック を入れ、"コブラ"ソフトウエアが問題なく作動する Port を探して下さい。
  - ・Port・COM 設定の問題の可能性があります。(詳細は下記項目3をご覧下さい。)
- 5. Port · COM の設定について

<パソコン側の COM>とく"コブラ"ソフトウェアの Port>が一致していない、または使用できない箇所に設定されてい る場合にエラーが表示される場合があります。以下の対処方に従って解決して下さい。 ①. <パソコン側の COM>を確認します。

●『マイクロ CO モニター接続用ケーブル』をパソコンに接続します。 ●左下「スタート」をクリック→「コントロールパネル」をクリック→「システム」をクリック→「システムのプロパティ」 のウインドウを表示します。

●「ハードウエア」タブをクリック→「ディバイス マネージャ(D)」をクリックします。

●「ポート(COM と LPT)」の左側の 田をクリックし、「通信ポート(COM×)」の×がいくつになっているかを確認して下さ い。COM 7 以上が選択されている場合は、「通信ポート(COM×)」をダブルクリック→「ポートの設定」タブをクリック→「詳 細設定」をクリック→「COM ポート番号(<u>P)</u>」の項目を展開し、「COM 1 ~ 6」の中で(使用中)の表示が無いものを選択し なおして下さい。

②. "コブラ"ソフトウエアの Port 確認・変更方法

前項『5.メニューバーの操作方法』を参照し「Communication」の項目を開いて、「Port 1~6」を前①で確認した COM 番号と 合わせます。

6. その他のエラーメッセージについて

右のエラーメッセージは "Microsoft Word" のマクロ機能に何ら かの問題が発生している可能性があります。

"コブラ"ソフトウエア側のエラーでない為、明確な解決法は確 認できませんが次の方法で解決できた事例がございます。

- ① 使用している Port と COM の番号設定を変更する
- パソコン側の接続口、RS232C 端子あるいは USB 端子を、他の 接続口に変更する。

| CO Meter MFC Application                                                             |  |  |
|--------------------------------------------------------------------------------------|--|--|
| 問題が発生したため、CO Meter MFC Application を終了します。ご不便をわか<br>けして申し訳ありません。                     |  |  |
| 作業途中であった場合、その情報は失われた可能性があります。                                                        |  |  |
| この問題を Microsoft に報告してください。<br>弊社に送信するためのエラー報告が作成されました。 弊社では、この報告を匿名の機<br>密情報として扱います。 |  |  |
| エラー報告に含まれるデータの参照: <u>ここをクリックしてください。</u>                                              |  |  |
| エラー報告を送信する(S) 送信しな(いの)                                                               |  |  |

#### 発売元

セティ株式会社 〒100-0013 東京都千代田区霞が関 3-6-7 製品に関するお問い合わせは、メールもしくはファックスでお願いいたします。 Fax.03-5510-0133 Mail. microco@sceti.co.jp

製造元

**Care Fusion**